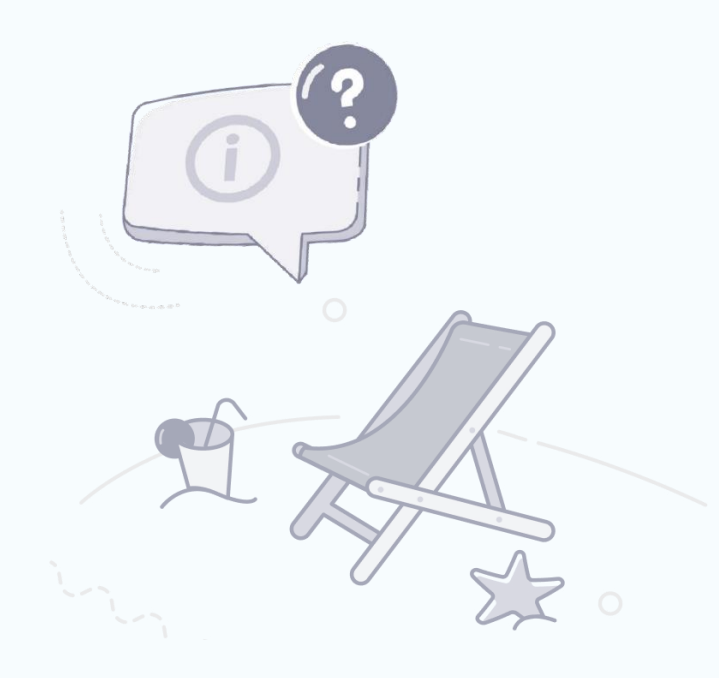

## 7.2022

# Wakacje kredytowe instrukcja dla klientów Banku

W nawiązaniu do zapisów Ustawy z dnia 7 lipca 2022 roku o finansowaniu społecznościowym dla przedsięwzięć gospodarczych i pomocy kredytobiorcom przygotowaliśmy dla Państwa **instrukcję wysyłania wniosków** o wakacje kredytowe składanych drogą elektroniczną.

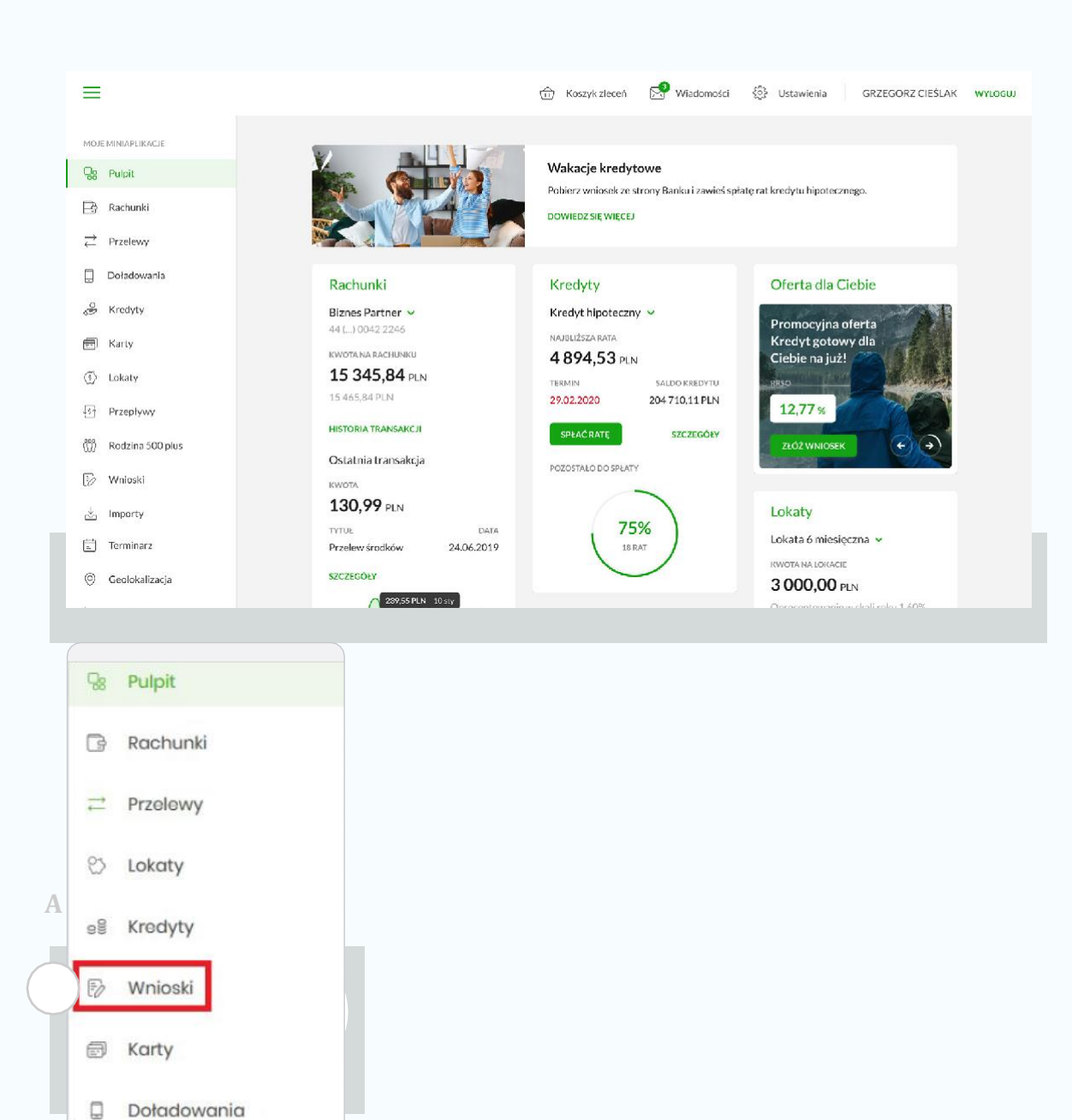

Doładowania

Wysyłanie wniosku o wakacje kredytowe za pomocą miniaplikacji Wnioski w bankowości internetowej

W menu bocznym bankowości internetowej proszę wybrać

(A) Wnioski •

| Vnioski  |   |                |              |     |                |              |  | ZŁÓŻ WNOSEK |
|----------|---|----------------|--------------|-----|----------------|--------------|--|-------------|
| Wyszukaj | Q | Pokaż wnioski: | W realizacji | ~   |                |              |  |             |
|          |   |                |              |     | C              | 2            |  |             |
|          |   |                |              | Bro | ık wniosków do | wyświetlenia |  |             |

| <<br>Nowy wniosek                                                                                                    |              | ZŁÓŻ       |
|----------------------------------------------------------------------------------------------------|--------------|------------|
| WSZYSTKIE TWOJE SPRAWY                                                                                               |              |            |
| NA7WA WNICRU                                                                                                    | KATEGORIA    | С          |
| Wnioski różne<br>W tym miejscu znajdziesz szerok wachlarz wniosków, dzieki którym zrealizujesz swoje sprawy bankowe. | Twaje sprawy | 2402       |
|                                                                                                    |              | $\bigcirc$ |

następnie opcję
B Złóż wniosek

D

po czym kliknąć w link
B Złóż.

#### <

### Nowy wniosek

Dodaj załącznik

| Wnioski różne |                                                                                |
|---------------|--------------------------------------------------------------------------------|
|               |                                                                                |
|               | Rodzaj wniosku                                                                 |
|               | Zmiana limitu operacji dokonywanych za pośrodnictwom bankowości olektronicznej |
|               | Wniosek o wakacje krodytowe                                                    |
|               | DALEJ                                                                          |
|               |                                                                                |

| 🥑 Weryfikowany | 🕢 W przygotowaniu                                                                                                    | 🕑 Do uzupełnienia                                                                                                    | Zaakceptowany                                                                                                    | Odrzucony                                                                                                    | Anulowany                                                                                                    |                                                                                                    |
|----------------|----------------------------------------------------------------------------------------------------|----------------------------------------------------------------------------------------------------|----------------------------------------------------------------------------------------------------|----------------------------------------------------------------------------------------------------|----------------------------------------------------------------------------------------------------|----------------------------------------------------------------------------------------------------|
|                | Wniosek o wakacje kredytowe                                                                                                    |                                                                                                    |                                                                                                    |                                                                                                    |                                                                                                    |                                                                                                    |
|                | Szanowni Państwo, w związku z<br>kredytobiorcom, informujemy<br>może być złożony za pośrednic<br>posiadaczem rachunku, do któ<br>formie skanu, 2) opatrzony kwc<br>pliku. Wybór formy podpisu zos<br>kredytobiorca, najpóźniej w dn<br>Banku. Wnioski przestane w tej<br>wniosku poniżej:<br>https://www.wmbs.pl/images/g | wejściem w życie ustawy z d<br>o możliwości złożenia wniosku<br>ctwem systemu bankowości i<br>irrego udostępniona jest bank<br>ulfikowanym podpisem elektr<br>stawiamy Państwu. Wniosek p<br>iu płatności raty. Spłata kredy<br>formie doręczone do Banku p<br>odf/Wniosek_o_ustawowe_w | nia 7 lipca 2022 r. o finansowa<br>u o zawieszenie spłaty kredytu<br>nternotowej wyłącznie w sytu<br>owość internetowa. Wniosek p<br>onicznym albo podpisem zau<br>powinien być złożony przed ter<br>ytu zostanie zawieszona na ok<br>po godzinie 15:00 dnia roboczej<br>akacje_kredytowe.pdf | niu społecznościowym dl<br>hipotecznego w ramach<br>acji, kiedy kredytobiorca p<br>jowinien być: 1) fizycznie p<br>fanym w formacie dedyk<br>minem płatności raty kre<br>res lub okresy wskazane w<br>go uznaje się za doręczor | a przedsięwzięć gospodarczyc<br>ustawowych wakacji kredytow<br>oosiada kredyt samodzielnie i je<br>odpisany przez kredytobiorcę<br>owanym dla plików pdf i załącz<br>dytu, o której zawieszenie wnio:<br>ve wniosku z dniem doręczenia<br>e następnego dnia roboczego | h i pomocy<br>rych. Wniosek<br>ist<br>i załączony w<br>ony w formie<br>skuje<br>wniosku do<br>Link do |
|                | Treść wniosku                                                                                                    |                                                                                                    |                                                                                                    |                                                                                                    |                                                                                                    |                                                                                                    |

## •Z listy dostępnych wniosków proszę wybrać **Wniosek o wakacje kredytowe**

• przejść Dalej

wypełnić wniosek, dodać
załącznik (tj. wypełniony
i podpisany wniosek pobrany ze
strony www\* naszego Banku) i
zatwierdzić wysłanie wniosku do
Banku. (Przycisk Wyślij,
następnie potwierdź PIN-em w
aplikacji mobilnej bądź kodem
SMS)

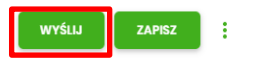

| NAZWA                                          | MER          |
|------------------------------------------------|--------------|
| Wnios                                          | NIOSKI /630  |
| Twoje                                          |              |
|                                                |              |
| Potwierdzenie                                  | 6.           |
| Twój wniosek został przekazany do rozpatrzenia |              |
| ZAMKNIJ                                        |              |
| BE - zmiana limitów                            | WNIOSKI /589 |
|                                                |              |
|                                                |              |

Po zatwierdzeniu autoryzacji, na ekranie urządzenia wyświetli się komunikat informujący o przekazaniu wniosku do rozpatrzenia.

W bankowości internetowej Etap wniosku "Zaakceptowany" oznacza, że wniosek został przyjęty do rozpatrzenia.

| DATA UTWORZENIA | NAZWA                                       | NUMER        |               |
|-----------------|---------------------------------------------|--------------|---------------|
| 29.07.2022      | Wniosek o wakacje kredytowe<br>Twoje sprawy | WNIOSKI /632 | ^             |
| Data zmiany:    | 29.07.2022                                  | Etap:        | Zaakceptowany |
| SZCZEGÓŁY       |                                             |              |               |